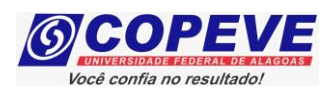

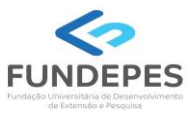

# CONCURSO PÚBLICO DA UNIVERSIDADE FEDERAL DE ALAGOAS – UFAL EDITAL Nº 17/2024 – PROGEP/UFAL

# PASSO A PASSO PARA CANDIDATOS PARA INSCRIÇÕES

- 1. Acessar o site: <u>www.copeve.ufal.br</u>;
- 2. Selecionar o link "Sistema de Inscrição" (Figura 1);

|                                                                                                    |                                                                                                    | IDADE FEDERAL DE ALAGOAS                                    |
|----------------------------------------------------------------------------------------------------|----------------------------------------------------------------------------------------------------|-------------------------------------------------------------|
| Institucional                                                                                                    | Home Concursos Galerias Dicas Fale Conosco                                                                                                    | Newslatter                                                  |
| Quem Somos     Compromisso     Miniño - Obietiere                                                                                                    | Destaques                                                                                                    | Nome:                                                       |
| <ul> <li>Missao e Objetivos</li> <li>Localização</li> <li>Estrutura</li> <li>Expediente</li> <li>Fale Conosco</li> </ul>                                                              | > Técnico-Administrativo UFAL Efetivo - Edital n.017-2024 - Médio e<br>Superior<br>Confira aqui o edital e maiores informações!                                                                                           | E-mail:<br>Desejo receber<br>informativos sobre<br>a COPEVE |
| Vestibulares<br>> ENEM<br>> Escola Técnica de Artes UFAL -<br>2024<br>> UFAL - SiSU 2024.1                                                                                            | <ul> <li>&gt; Processo Seletivo Simplificado UAB/UFAL 2024.1</li> <li>Publicado o Resultado Final 1ª Chamada de Matrícula.</li> </ul>                                                                                     |                                                             |
| <ul> <li>&gt; Conexões De Saberes 2024</li> <li>&gt; Processo Seletivo Simplificado<br/>UAB/UFAL 2024.1</li> <li>&gt; Música Licenciatura 2024.1</li> <li>&gt; PAESPE 2024</li> </ul> | <ul> <li>Processo Seletivo Música Licenciatura 2024.1</li> <li>Publicado o Edital da 2ª Chamada de Pré-matrícula. Envio de arquivos<br/>digitalizados de 9 a 14/5/2023. Confira aqui a lista de convocados/as!</li> </ul> | FUNDEPES                                                    |
| <ul> <li>Vestibular Letras LIBRAS 2023.</li> <li>PSS - antigos</li> <li>Todos os Vestibulares</li> </ul>                                                                              | 2 VFAL - SISU 2024.1                                                                                                    | O                                                           |
| Concursos<br>Sistema de Inscrição<br>Técnico-Administrativo UFAL<br>Efetivo - Edital n.017-2024 -                                                                                     | Publicado o Edital com a Convocção para Confirmações de Matrículas<br>(3º partedo) A confirmação acontece das 16h de 09/05 até as 23h59<br>de 13/05/2024 aqui no site.                                                    | Instagram                                                   |

## Figura 1 – Acessar Sistema de Inscrição.

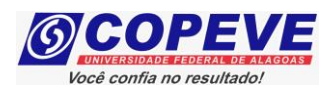

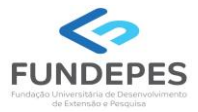

- 3. Digitar login e senha do sistema ou;
- **4.** Caso não possua cadastro, clicar primeiro em "Cadastrar" preencher os dados e depois proceder com os passos a seguir:

## Figura 2 – Login/Cadastro no Sistema.

| <u>.</u>                        | Comiss                                                                                   | <b>ão Perman</b><br>niversidade                                                                                     | <b>ente do Vest</b><br>Federal de Al                                                                                  | <b>ibular</b><br>agoas                                            | 3                                         |  |
|---------------------------------|------------------------------------------------------------------------------------------|----------------------------------------------------------------------------------------------------|----------------------------------------------------------------------------------------------------|-------------------------------------------------------------------|-------------------------------------------|--|
| ncipal                          | Cadastrar                                                                                | Esqueci Senha                                                                                                    | Login(CPF):                                                                                                    | Se                                                                | enha:                                     |  |
|                                 | 企                                                                                        |                                                                                                    |                                                                                                    |                                                                   | む                                         |  |
|                                 | INST                                                                                     | RUÇÕES PARA                                                                                                    | CADASTRO NO S                                                                                                    | SISTEMA                                                           |                                           |  |
| 1 -<br>cola<br>prin             | Para se inscr<br>aborador ou<br>meiramente re                                            | ever em nossos pr<br>demais atividades<br>alizar seu cadastro                                                       | ocessos seletivos, tra<br>relacionadas a cor<br>no Sistema.                                                           | abalhar conosc<br>ncursos é nec                                   | o como<br>cessário                        |  |
| 2<br>pre<br>con<br>por          | - Para se cao<br>eencha seus da<br>n pelo menos<br>ntos e sem hífe                       | dastrar, clique na<br>idos corretamente,<br>6 (seis) caracteres.<br>in.                                             | opção <b>[Cadastrar]</b> ,<br>informando também<br>Seu login será o núi                                               | , no menu ao<br>sua senha de<br>mero de seu C                     | cima, e<br>acesso<br>PF, sem              |  |
| 3 -<br>ant<br>ace               | - Caso já pos<br>ceriormente ca<br>esso direto ao s                                      | sua cadastro no s<br>dastrados, nos cam<br>sistema.                                                                 | sistema, digite seu<br>npos acima, e clique                                                                           | login (CPF) e<br>em <b>[Entrar]</b> p                             | senha,<br>bara ter                        |  |
| 4 -<br>aut<br>CPI<br>ger<br>par | · Caso tenha e<br>centicação, cliq<br>F e data de na<br>rada automatic<br>ra uma senha c | esquecido sua senh<br>ue na opção [ <b>Esqu</b><br>ascimento, previam<br>amente. Anote-a, a<br>jue seja de sua fáci | a, ou ocorra algum  <br><b>eci Senha]</b> . Será sol<br>ente cadastrados, e<br>acesse o sistema, e le<br>l lembrança. | problema dura<br>icitado seu núr<br>uma nova sen<br>ogo em seguid | nte sua<br>nero de<br>ha será<br>a altere |  |
| 5<br>dis                        | - Após efetua<br>poníveis e siga                                                         | r login no sistem<br>as orientações exis                                                                            | a, clique em uma o<br>stentes.                                                                                        | das opções de                                                     | e menu                                    |  |
| OB<br>SOI<br>COI                | S.: informaç<br>mente são<br>nosco.                                                      | ões relativas a<br>necessárias para                                                                                 | número do PIS<br>a aqueles que do                                                                                     | e dados bai<br>esejarem tra                                       | ncários<br>Ibalhar                        |  |

COPEVE / UFAL - Campus A.C. Simões Av. Lourival Melo Mota, s/n, Tabuleiro dos Martins, Maceió-AL - CEP: 57072-900 FONE: (82) 3214-1692 / 3214-1694

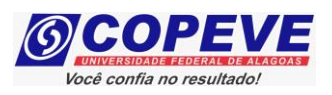

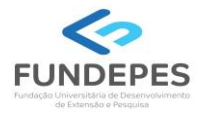

5. Para o candidato que não possua cadastro, ao clicar em "Cadastrar", será aberta uma tela para preenchimento do "Formulário de Cadastro" (Figura 3), devendo todos os campos serem preenchidos e confirmados.

Figura 3 – Formulário de Cadastro.

| ]                                                                                                    | FORMULÁRIO DE CADASTRO                                                                                                    |
|----------------------------------------------------------------------------------------------------|----------------------------------------------------------------------------------------------------|
| ATENÇÃO: não utilize CPF de terceiros. O númer<br>posteriormente. A inserção de declaração falsa e<br>ser punível com multa e recl | o do CPF cadastrado deve pertencer ao próprio usuário, pois não será possível alterá-lo<br>em documentos públicos ou particulares constitui crime de falsidade ideológica, podendo<br>lusão de no mínimo um ano de acordo com o Código Penal Brasileiro. |
| C.P.F.:                                                                                                    |                                                                                                    |
| Nome Completo:                                                                                                    |                                                                                                    |
| Nº da Identidade:<br>Órgão Emissor                                                                                                 | - AL M -> estrangeiros = OP (Outro País)                                                                                                    |
| Data de Emissão:                                                                                                    |                                                                                                    |
| Sexo:<br>Data de Naccimento:                                                                                                    | Masculino V                                                                                                    |
| Naturalidade                                                                                                    | ÁGUA BRANCA V - AL V -> OP (Outro País)                                                                                                    |
| CEP:                                                                                                    | -                                                                                                    |
| Número:                                                                                                    |                                                                                                    |
| Bairro:                                                                                                    |                                                                                                    |
| Cloade:<br>Telefone:(                                                                                                    | AGUA BRANCA         Image: Control Pails           ()         -         ex.: (82) 3333-3333                                                                                                    |
| Celular:(                                                                                                    | () ex.: (82) 99999-9999                                                                                                    |
| Nome da Mãe:                                                                                                    |                                                                                                    |
| E-mail:                                                                                                    |                                                                                                    |
| Redigite o E-mail:                                                                                                    |                                                                                                    |
| Senha:<br>Redigite a Senha:                                                                                                    | obs.: mínimo 6 carateres<br>obs.: mínimo 6 carateres                                                                                                    |
|                                                                                                    |                                                                                                    |

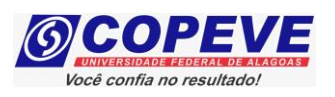

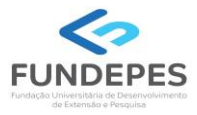

6. Para realizar a inscrição no Concurso Público da Universidade Federal de Alagoas – UFAL (Edital nº 17/2024), clicar no item "Inscrições Abertas", selecionando o concurso para o qual o candidato pretende se inscrever (Figura 4):

|  | Figura 4 – | - Selecionar | <b>Concurso para</b> | realizar | Inscrição. |
|--|------------|--------------|----------------------|----------|------------|
|--|------------|--------------|----------------------|----------|------------|

|                             | Comissão Permanente do Vestibular<br>Universidade Federal de Alagoas                 |
|-----------------------------|--------------------------------------------------------------------------------------|
|                             | Sair do Sistema                                                                      |
| Principal                   | PROCESSOS SELETIVOS:                                                                 |
|                             | CLIQUE SOBRE O TÍTULO DO PROCESSO SELETIVO PARA TER ACESSO A INSCRIÇÃO, EDITAL, ETC. |
| Alterar Senha               | PSS - UFAL                                                                           |
| Aturitara Dadaa             |                                                                                      |
| Atualizar Dados             | Novos                                                                                |
| Inscrição                   |                                                                                      |
|                             | INSCRIÇÕES ABERTAS                                                                   |
| Comprovante de<br>Inscrição | <u>Técnico-Administrativo UFAL Efetivo - Edital n.017-2024 - Médio e Superior</u>    |
| Gerar Boleto                |                                                                                      |

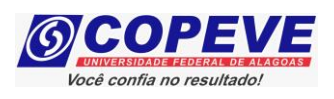

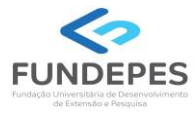

7. Em seguida, será aberta uma tela com os detalhes do concurso. O candidato deverá ler as instruções e clicar em "Inscrever-se" (Figura 5).

### Figura 5 – Inscrever-se.

| (6)                                                         | Comissão Permanente do Vestibular<br>Universidade Federal de Alagoas                                                                                      | <u></u>             |
|-------------------------------------------------------------|----------------------------------------------------------------------------------------------------|---------------------|
|                                                             |                                                                                                    | Sair do Sistema     |
| Principal                                                   | DETALHES DO CONCURSO                                                                                                    | Voltar              |
|                                                             | Técnico-Administrativo UFAL Efetivo - Edital n.017-2024 - Médio e Superio                                                                                 | or .                |
| Alterar Senha                                               | Período de Inscrição: de 27/05/2024 até 26/06/2024<br>Taxa de Inscrição: R\$130,00 (médio) e R\$160,00 (superior)<br>Escolaridade: nível médio e superior | Ţ                   |
| Atualizar Dados                                             | Vagas: 33 + cadastro de reserva<br>Remuneração: até R\$4.556,92 + vantagens                                                                               | Inscrever-se        |
| Inscrição                                                   |                                                                                                    |                     |
| Comprovante de<br>Inscrição                                 | COPEVE / UFAL - Campus A.C. Simões<br>Av. Lourival Melo Mota, s/n, Tabuleiro dos Martins, Maceió-,<br>FONE: (82) 3214-1692 / 3214-1694                    | AL - CEP: 57072-900 |
| Gerar Boleto                                                |                                                                                                    |                     |
| Envio de Documentos:<br>- Isenção<br>- Atendimento Especial |                                                                                                    |                     |

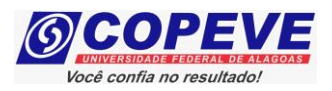

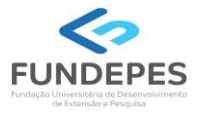

 Na sequência, aparecerá o "Formulário de Atualização e Confirmação de Dados" (Figura - 6), onde o candidato poderá fazer alterações em seus dados pessoais. Caso seja necessário, clicando em "Atualizar" ao concluir o procedimento. Se os dados estiverem corretos, o candidato deverá confirmar clicando em "Confirmar".

Figura 6 – Atualização e Confirmação de dados

## FORMULÁRIO DE CONFIRMAÇÃO DE DADOS ATENÇÃO: não utilize CPF de terceiros. O número do CPF cadastrado deve pertencer ao próprio usuário, pois não é possível alterá-lo. A inserção de declaração falsa em documentos públicos ou particulares constitui crime de falsidade ideológica, podendo ser punível com multa e reclusão de no mínimo um ano de acordo com o Código Penal Brasileiro. CPF: Nome: Identidade: Órgão Emissor: Data de Emissão: Sexo: Data de Nascimento: Naturalidade: CEP: Endereço: Número: Complemento Bairro: Cidade: Telefone: Celular: Nome da Mãe: E-mail:

O PREENCHIMENTO DOS DADOS ABAIXO É OBRIGATÓRIO APENAS PARA COLABORADORES

ATENÇÃO: não utilize dados de terceiros, o PIS/PASEP/NIT deve ser do próprio usuário, e também a conta bancária, pois o pagamento somente será realizado se o colaborador for o TITULAR da conta bancária.

PIS/PASEP/NIT:

Tipo de Conta: Banco: Agência: -Conta: -

Ao utilizar este site, você concorda com a coleta, armazenamento e tratamento de seus dados pessoais, por meio de formulários e cookies, segundo o que estabelece a LGPD (Lei Geral de Proteção de Dados), bem como está ciente de que seus dados poderão ser utilizados para o envio de informações pertinentes às seleções realizadas por nossa instituição.

Atualizar

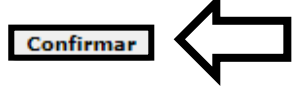

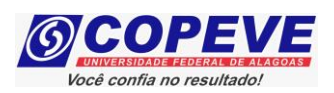

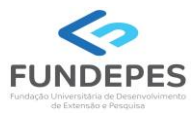

 Após a confirmação dos dados, será disponibilizada uma tela para escolha do cargo de concorrência (Figura 7). O candidato deverá clicar no cargo em que pretende realizar a inscrição e clicar em "Prosseguir".

#### Figura 7 – Selecionar cargo que deseja concorrer.

#### Técnico-Administrativo UFAL Efetivo - Edital n.017-2024 - Médio e Superior

|   | Codigo | Descrição                                    | Valor da<br>Inscrição |
|---|--------|----------------------------------------------|-----------------------|
| 0 | 01     | Assistente Social                            | R\$ 160,00            |
| 0 | 02     | Enfermeiro                                   | R\$ 160,00            |
| 0 | 03     | Engenheiro - Área: Florestal                 | R\$ 160,00            |
| 0 | 04     | Médico - Área: Medicina do Trabalho          | R\$ 160,00            |
| 0 | 05     | Médico - Área: Ortopedia                     | R\$ 160,00            |
| 0 | 06     | Assistente em Administração                  | R\$ 130,00            |
| 0 | 07     | Técnico de Laboratório - Área: Biologia      | R\$ 130,00            |
| 0 | 08     | Técnico de Laboratório/ Área: Química        | R\$ 130,00            |
| 0 | 09     | Técnico de Laboratório - Recursos Pesqueiros | R\$ 130,00            |
|   |        |                                              |                       |

- **10.** Na tela seguinte (Figura 8), o candidato deverá assinalar:
  - a. Se deseja concorrer às vagas destinadas para Candidatos Negros;
  - b. Se deseja concorrer às vagas destinadas a Pessoas com Deficiência;
  - c. Se deseja requerer a isenção da taxa de inscrição, conforme regras estabelecidas no Edital do Concurso;
  - d. Se necessita de algum atendimento especial para o dia da prova.

Após assinalar os campos (sim/não), o candidato deverá clicar em "Prosseguir".

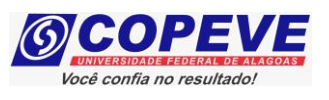

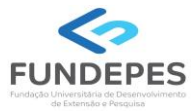

# Figura 8 – Vagas candidatas/os negras/os, vagas PcD, solicitação de isenção de pagamento e Atendimento Especial.

| Técnico-Administrativo UFAL Efetivo - Edital n.017-2024 - Médio e Superior                                                                                                    |
|----------------------------------------------------------------------------------------------------|
|                                                                                                    |
|                                                                                                    |
| Deseja concorrer a vagas reservadas para negros(pretos/pardos), em observância ao regulamentado pela<br>Lei Federal nº 12.990/2014? ( <u>clique aqui para ler a Lei</u> )                                                                                                    |
| ○ Sim ○ Não                                                                                                    |
| Deseja concorrer à(s) vaga(s) destinada(s) a PCD* (PESSOAS COM DEFICIÊNCIA) ou a possíveis vagas para PCD* que vierem a ser criadas durante a validade do concurso?                                                                                                    |
| OBS: somente marque a opção SIM se a sua deficiência se enquadra no artigo 4º, do Decreto Federal nº3.298/99 e alterações previstas no Decreto Federal nº5.296/04 ( <u>clique aqui para ler o Decreto</u> ).                                                                                                    |
|                                                                                                    |
|                                                                                                    |
| Deseja requerer ISENÇÃO da taxa de inscrição conforme previsto no Edital do processo seletivo?                                                                                                    |
| OBS: para validar a isenção utilizando o NIS é necessário que o candidato esteja inscrito no CadÚnico<br>Federal há pelo menos 45 dias e que os dados cadastrados (cpf, nome, data de nascimento, sexo,<br>identidade, nome da mãe e NIS - Número de Identificação Social) estejam idênticos aos informados em<br>nosso Sistema. No Cartão do Bolsa Família o número do NIS é compreendido pelos 11 primeiros dígitos. |
| ○ Sim ○ Não                                                                                                    |
| Digite o número do seu NIS:                                                                                                    |
|                                                                                                    |
| Necessita de algum tipo de ATENDIMENTO ESPECIAL no dia da prova?                                                                                                    |
| ATENÇÃO: a condição especial para realização da prova somente será atendida se o candidato entregar o REQUERIMENTO DE ATENDIMENTO ESPECIAL e a DOCUMENTAÇÃO necessária, no prazo estabelecido no Edital do Processo Seletivo.                                                                                                    |
| O Sim O Não                                                                                                    |
|                                                                                                    |
| Voltar Prosseguir                                                                                                    |

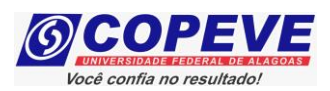

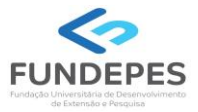

**11.** Em seguida, aparecerá a tela para confirmação de inscrição (Figura 9). O candidato deverá conferir as informações, e, caso esteja correto clicar em "**Confirmar**".

Figura 9 – Conferir dados e confirmar inscrição.

#### CONFIRA E CONFIRME SUA INSCRIÇÃO:

Confira suas opções de inscrição abaixo e clique no botão [Confirmar] para finalizar.

PROCESSO SELETIVO:

Técnico-Administrativo UFAL Efetivo - Edital n.017-2024 - Médio e Superior

CARGO/CURSO:

DESEJA CONCORRER À(S) VAGAS(S) RESERVADA(S) PARA NEGROS(PRETOS/PARDOS)?

DESEJA CONCORRER À(S) VAGA(S) DESTINADAS(S) A PESSOAS COM DEFICIÊNCIA?

DESEJA REQUERER ISENÇÃO DA TAXA DE INSCRIÇÃO?

NECESSITA DE ATENDIMENTO ESPECIAL NO DIA DA PROVA?

ATENÇÃO: a condição especial para realização da prova somente será atendida se o candidato entregar o REQUERIMENTO DE ATENDIMENTO ESPECIAL e a DOCUMENTAÇÃO necessária, no prazo estabelecido no Edital do Processo Seletivo.

Voltar

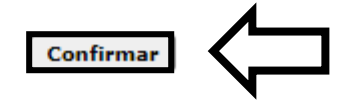

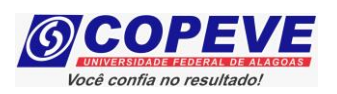

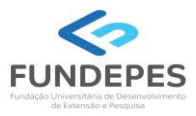

 12. Após confirmar os dados, aparecerá a tela a seguir (Figura 10). A Guia de Recolhimento da União – GRU estará disponível para pagamento após a realização da inscrição. Clique em "Gerar Boleto".

Figura 10 – GRU estará disponível para pagamento após a inscrição.

|                 | Comissão Permanente do Vestibular<br>Universidade Federal de Alagoas       | <u></u> |                 |
|-----------------|----------------------------------------------------------------------------|---------|-----------------|
|                 |                                                                            |         | Sair do Sistema |
| Principal       | GERAR BOLETOS                                                              |         |                 |
|                 | CONCURSOS / VESTIBULARES                                                   |         |                 |
| Alterar Senha   | Técnico-Administrativo UFAL Efetivo - Edital n.017-2024 - Médio e Superior |         | Gerar Boleto    |
| Atualizar Dados |                                                                            |         |                 |

**13.** Para imprimir seu Comprovante de inscrição no concurso público, clicar em "**Comprovante de Inscrição**" e posteriormente em "**Comprovante**" (Figura 11).

#### Figura 11 – Comprovante de Inscrição.

| 6                           | Comissão Permanente do Vestibular<br>Universidade Federal de Alagoas       | <u></u>                     |
|-----------------------------|----------------------------------------------------------------------------|-----------------------------|
|                             |                                                                            | Sair do Sistema             |
| Principal                   | COMPROVANTES/REQUERIMENTOS DE INSCRIÇÃO<br>CONCURSOS / VESTIBULARES        |                             |
| Alterar Senha               | Técnico-Administrativo UFAL Efetivo - Edital n.017-2024 - Médio e Superior |                             |
| Atualizar Dados             | Fn                                                                         | Enviar Documentação Isenção |
| Inscrição                   |                                                                            | Nome Social                 |
| Comprovante de<br>Inscrição |                                                                            | Comprovante                 |

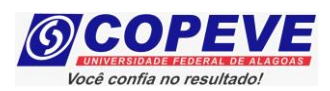

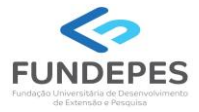

**14.** Será aberta a tela "Comprovante de Inscrição" (Figura 12), onde o candidato poderá conferir todos os dados de sua inscrição.

- Fique atento, pois caso o pagamento da GRU ainda não tenha sido efetuado constará o status da inscrição como "**Inscrição pendente de confirmação**", sendo importante a reimpressão do Comprovante de Inscrição após a confirmação do pagamento do boleto.

Para impressão do Comprovante de Inscrição, o candidato deverá clicar em "Imprimir".
 Figura 12 – Comprovante de Inscrição.

| COMPROVANTE DE INSCRIÇÃO                                                                           |
|----------------------------------------------------------------------------------------------------|
| <u>INFORMAÇÕES DO CANDIDATO</u><br>CPF:                                                            |
| Nome:                                                                                              |
| Identidade:                                                                                        |
| Sexo:                                                                                              |
| Data De Nascimento:                                                                                |
| Enderero                                                                                           |
| Municínio:                                                                                         |
| CED:                                                                                               |
| Telefone Residencial:                                                                              |
|                                                                                                    |
|                                                                                                    |
| Nome Da Mãe:                                                                                       |
| E-Mail:                                                                                            |
| INFORMAÇÕES DA INSCRIÇÃO                                                                           |
| Processo Seletivo:                                                                                 |
| Técnico-Administrativo UFAL Efetivo - Edital n.017-2024 - Médio e Superior<br>Número De Inscrição: |
| Cargo/Curso:                                                                                       |
| Concorre À Reserva De Vagas Para Negros(Pretos/Pardos):                                            |
| Deseja Concorrer À(S) Vaga(S) Destinada(S) A Pessoas Com Deficiência:                              |
| Deseja Obter Isenção Da Taxa De Inscrição:                                                         |
| Necessita De Atendimento Especial No Dia Da Prova?                                                 |
| Data Da Inscrição:                                                                                 |
| Situação Da Inscrição:<br>Inscrição pendente de confirmação<br>COPEVE / NEPS / UFAL<br>27/05/2024  |
|                                                                                                    |